# เริ่มด้นที่นี่

# Start Here

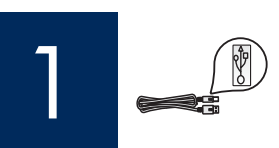

้ผู้ใช้สายเคเบิล USB:ห้ามต่อสายเคเบิล USB จนกว่าจะได้รับคำแนะนำในคู่มือนี้ มิฉะนั้นซอฟต์แวร์อาจไม่ได้รับการติดตั้งอย่างเหมาะสม

USB cable users: Do not connect the USB cable until this guide instructs you to or the software may not install properly.

้ใช้คู่มือนี้เพื่อตั้งค่าฮาร์ดแวร์ และเชื่อมต่อ HP All-in-One เข้ากับคอมพิวเตอร์หรือกับเครือข่าย หากท่านประสบปัญหาระหว่าง การติดตั้ง โปรดดูที่ **การแก้ไขปัญหาเบื้องต้น** ในคู่มือนี้

Use this guide to set up the hardware and connect the HP All-in-One to either your computer or a working network. If you have problems during setup, see **Troubleshooting** later in the guide.

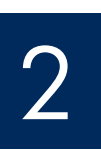

# ดึงเทปออกทั้งหมด

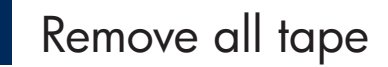

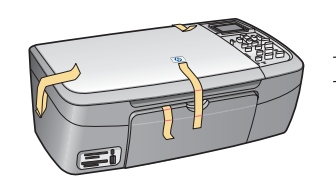

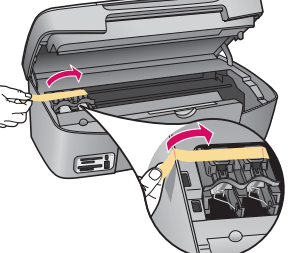

ียกฝาครอบขึ้น และดึงเทปที่ด้านซ้ายของอุปกรณ์

Lift the access door and remove tape on the left side of the device.

3

## ตรวจสอบส่วนประกอบ

Locate components

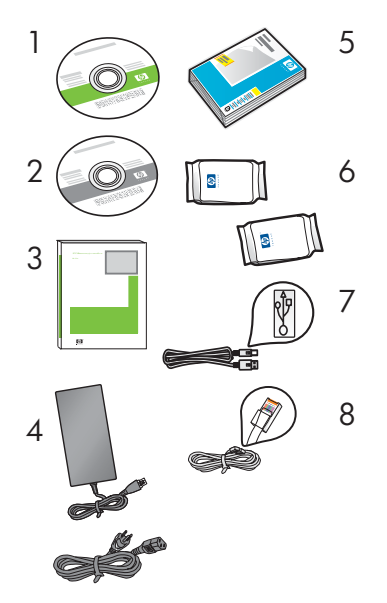

- l ซีดี Windows
- 2 ซีดี Macintosh
- 3 คู่มือผู้ใช้
- 4 สายไฟและอะแดปเตอร์
- 5 กระดาษภาพถ่าย 4x6 นิ้ว (10x15 ซม.)
- 6 ตลับหมึกพิมพ์
- 7 สายเคเบิล USB
- 8 สายเคเบิลอีเธอร์เน็ต

อุปกรณ์ภายในกล่องบรรจุอาจแตกต่างกัน อุปกรณ์เครือข่ายเพิ่มเติมที่ระบุในคู่มือนี้

- 1 Windows CD
- 2 Macintosh CD
- 3 User Guide
- 4 Power cord and adapter
- 5 4x6 in (10x15 cm) photo paper
- 6 print cartridges
- 7 USB cable
- 8 Ethernet cable

The contents of your box may differ. Additional network equipment specified later in guide.

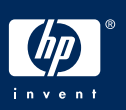

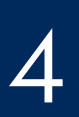

# ตรวจสอบว่าแผ่นปิดแผงควบคุมติดอยู่กับตัวแผง

# Verify the control panel faceplate is attached

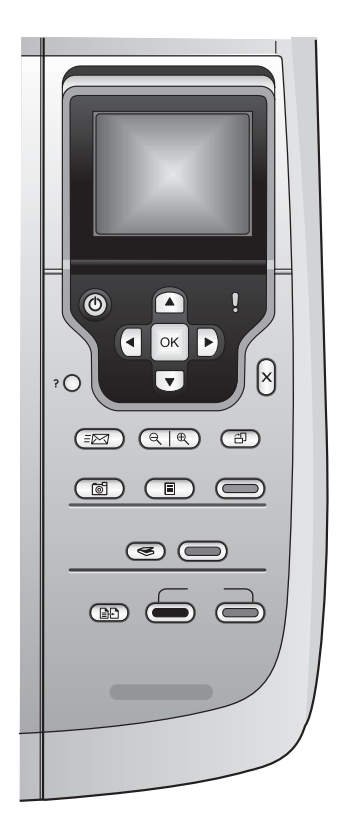

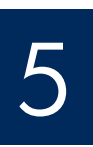

## ยกจอแสดงกราฟิกสี

Lift color graphics display

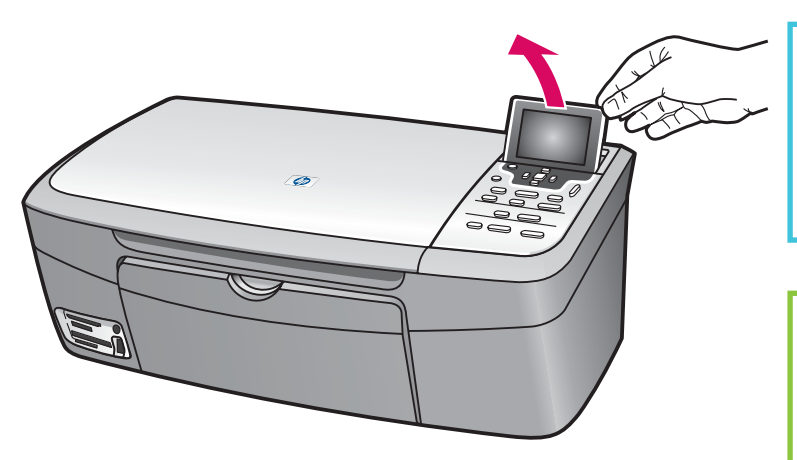

เพื่อให้มองเห็นชัดเจน ให้ดึงแผ่นฟิล์มออกจากจอแสดงผล

For best viewing, remove the protective film from the display.

#### บรรจุกระดาษขาวธรรมดา

# Load plain white paper

a

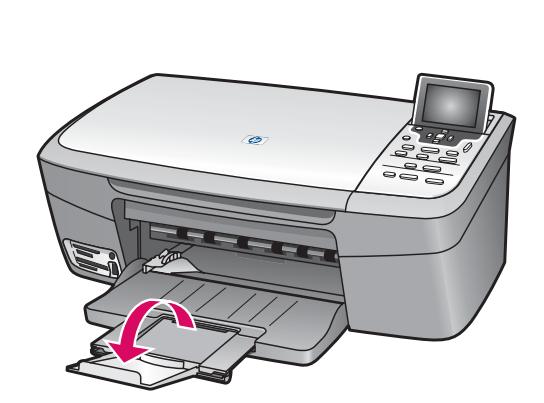

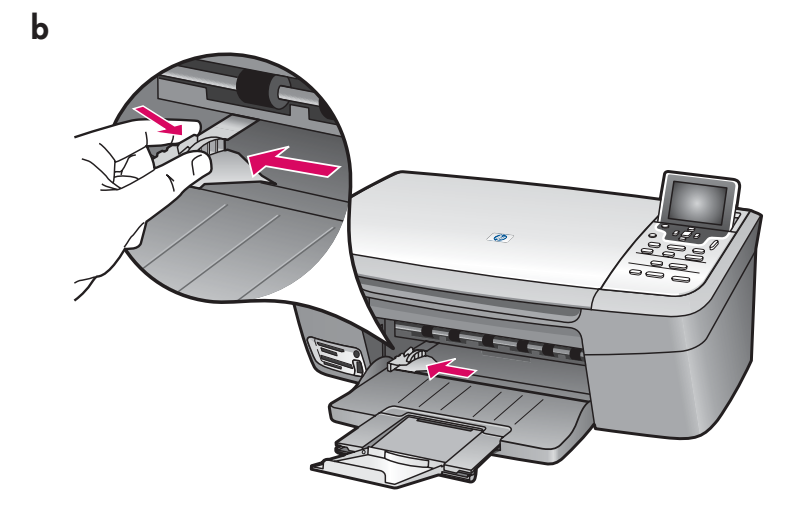

d

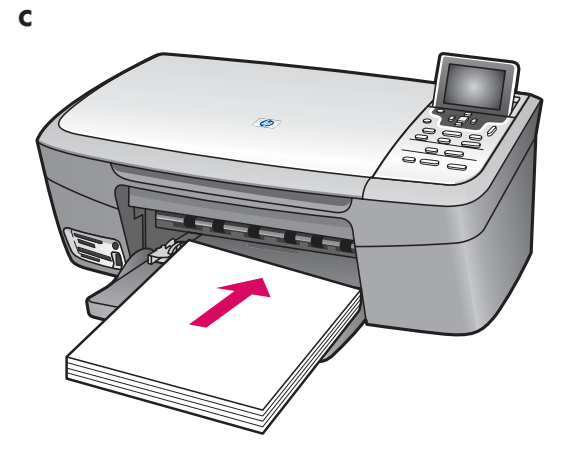

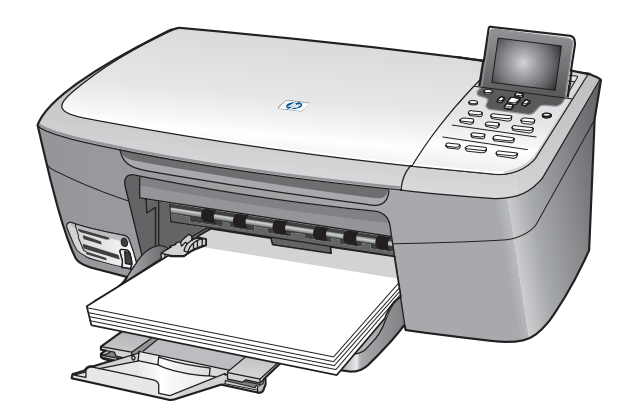

7

เชื่อมต่อสายไฟ

Connect the power cord

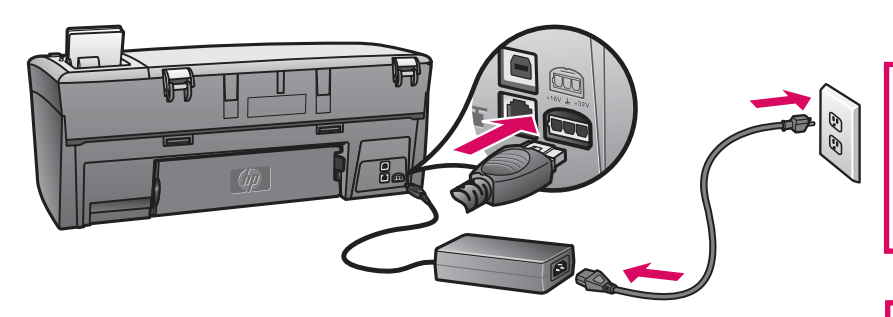

**ผู้ใช้สายเคเบิล USB**: อย่าเชื่อมต่อสายเคเบิล USB จนกว่าจะได้รับคำแนะนำในภายหลังในคู่มือนี้

**USB cable users:** Do not connect the USB cable until instructed later in this guide.

| <b>0</b> กดา                                                       | ุ่ม เปิด                                                                                                    |                                                                                                    |  |
|--------------------------------------------------------------------|----------------------------------------------------------------------------------------------------|----------------------------------------------------------------------------------------------------|--|
| • Press the On button                                              |                                                                                                    |                                                                                                    |  |
| ເປີດ<br>/On                                                        | <ul> <li>ก หลังจากกดปุ่ม เปิด () ไฟ<br/>ซึ่งอาจใช้เวลานานประมาณห</li> <li>ข โปรดรอข้อความตลับหมึกพิม</li> </ul>                      | สัญญาณสีเขียวจะกะพริบ จากนั้นสว่างอย่างต่อเนื่อง<br>นึ่งนาที<br>พ์ก่อนดำเนินการต่อ                                                     |  |
|                                                                    | <ul> <li>a After you press the On <ul> <li>This may take up to a minu</li> <li>b Wait for the print cartridge</li> </ul> </li> </ul> | button, the green light flashes, and then becomes solid.<br>te.<br>prompt before continuing.                                           |  |
| เปิดฝาครอบ                                                         |                                                                                                    |                                                                                                    |  |
| 9 Open the access door                                             |                                                                                                    |                                                                                                    |  |
|                                                                    |                                                                                                    | ยกฝาครอบขึ้นจนสุด แคร่ตลับหมึกพิมพ์จะเคลื่อนไปทางขวา<br>Lift the access door until it stops. The print carriage moves<br>to the right. |  |
| ลอกเทปของตลับหมึกทั้งสองตลับออก                                    |                                                                                                    |                                                                                                    |  |
| Remove tape from both cartridges                                   |                                                                                                    |                                                                                                    |  |
|                                                                    |                                                                                                    | ดึงแถบสีชมพูออกจากตลับหมึกพิมพ <b>์ ทั้งสอง</b><br>Pull the pink tab to remove the tape from <b>both</b> print cartridges              |  |
| -                                                                  | "A                                                                                                    |                                                                                                    |  |
| ห้ามสัมผัสแถบสีทองแดงหรือนำเทปกลับมาติดที่ตลับหมึกพิมพ์อีก         |                                                                                                    |                                                                                                    |  |
| Do not touch the copper-colored contacts or retape the cartridges. |                                                                                                    |                                                                                                    |  |
|                                                                    |                                                                                                    |                                                                                                    |  |

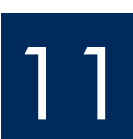

### ใส่ตลับหมึกพิมพ์สามสี

## Insert the tri-color print cartridge

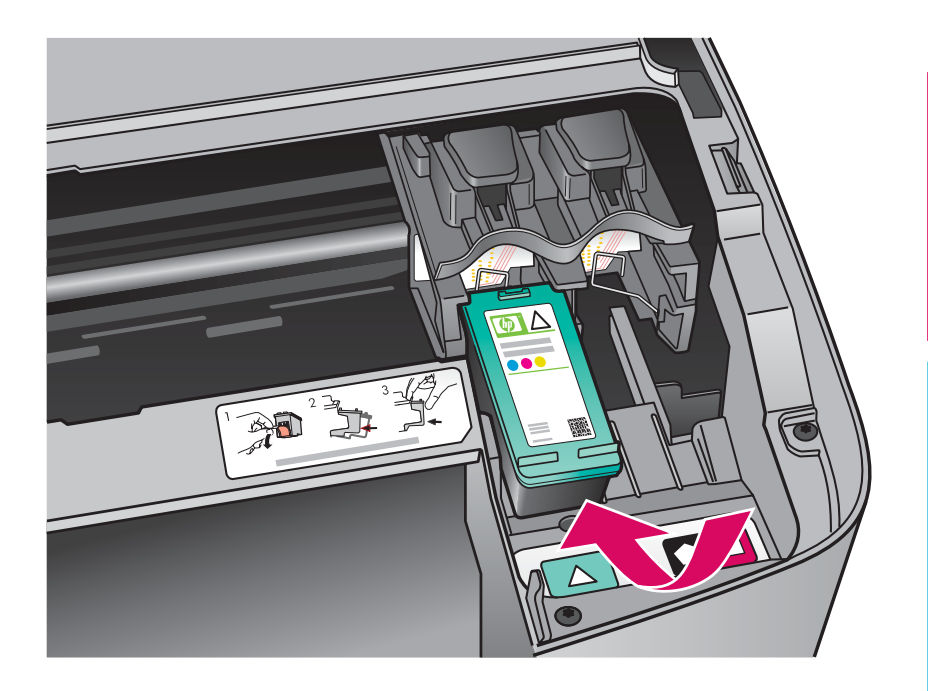

เครื่องพิมพ์จะต<sup>้</sup>อง เ**ปิด** อยู่ ขณะที่ท่านใส่ตลับ หมึกพิมพ์ เมื่ออุปกรณ์เปิดอยู่ แคร่ตลับหมึกพิมพ์จะอยู่ทาง ด้านขวา

- **ก** ถือตลับหมึกพิมพ**์ สามสี** โดยให้ฉลาก HP อยู่ด้านบน
- ข วางตลับหมึกพิมพ์ **สามสี** ที่ด้านหน้าของช่อง **ด้านซ้าย** ซึ่งมีฉลากสีเขียวติดอยู่
- ค ดันตลับหมึกเข้าสู่ช่องให้แน่นเข้าที่

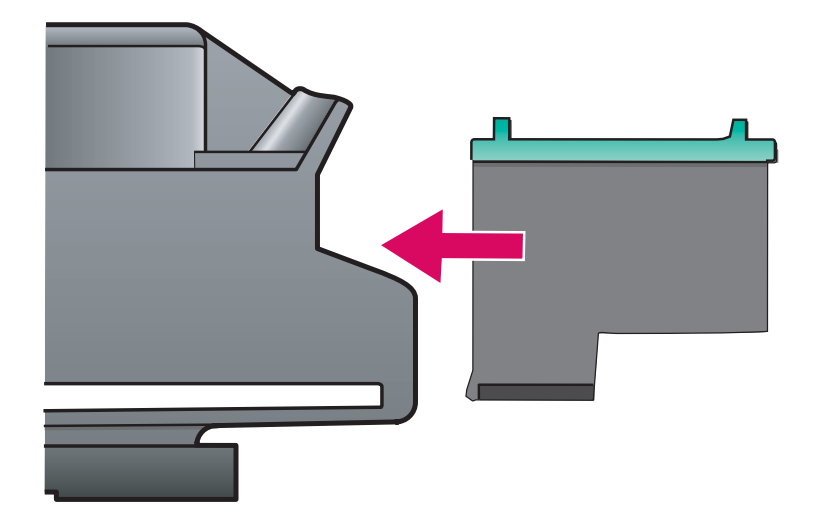

The device must be **On** before you can insert the print cartridges.

When the device is on, the print carriage is on the right side.

- **a** Hold the **tri-color** print cartridge with the HP label facing up.
- **b** Place the **tri-color** print cartridge in front of the **left** slot marked with the green label.
- **c** Push the cartridge firmly into the slot until it snaps into place.

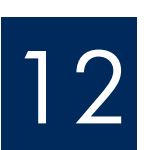

## ใส่ตลับหมึกพิมพ์สีดำ

# Insert the black print cartridge

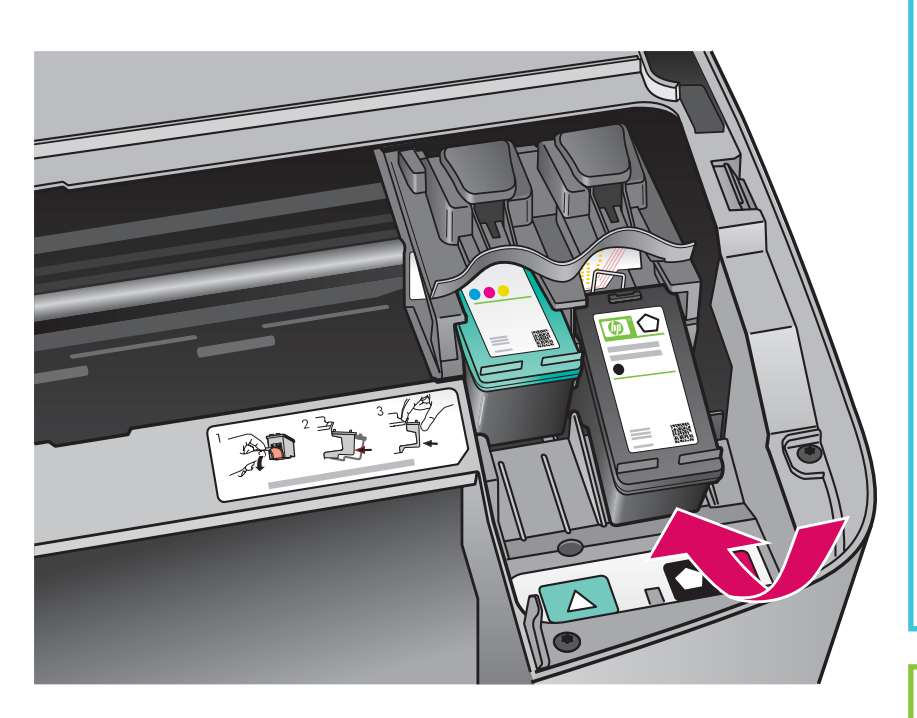

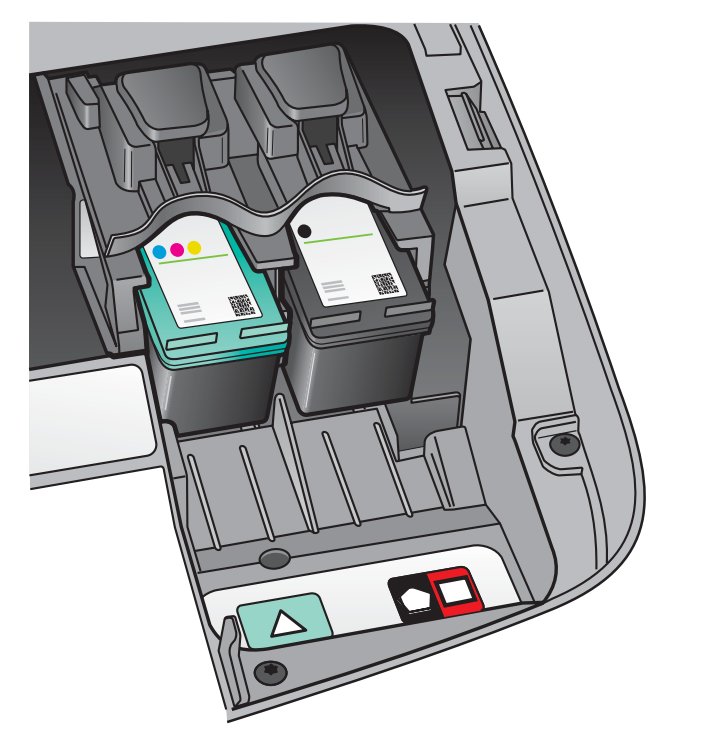

- **ก** ถือตลับหมึกพิมพ์ **สีดำ** โดยให้ฉลาก HP อยู่ด้านบน
- ข วางตลับหมึกพิมพ์ **สีดำ** ที่ด้านหน้าของช่อง **ด้านขวา** ซึ่งมีฉลากสี ดำและสีส้มติดอยู่
- ค ดันตลับหมึกเข้าสู่ช่องให้แน่นเข้าที่
- **ง** ปิดฝาครอบ

- **a** Hold the **black** print cartridge with the HP label facing up.
- **b** Place the **black** print cartridge in front of the **right** slot marked with the black and orange label.
- **c** Push the cartridge firmly into the slot until it snaps into place.
- **d** Close the access door.

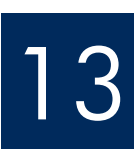

## Align the print cartridges

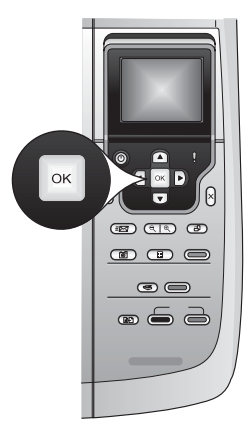

**ก** กด OK เมื่อมีข้อความในแผงควบคุมแต่ละครั้ง เพื่อเริ่มพิมพ์หน้าปรับตำแหน่งตลับหมึกพิมพ์

การปรับตำแหน่งอาจใช้เวลาสักครู่

ข เมื่อพิมพ์หน้าดังกล่าวออกมาแล้ว การปรับตำแหน่งก็เสร็จสมบูรณ์ ตรวจสอบ สถานะในจอแสดงผลกราฟิกสี จากนั้นกด OK ถ้าขั้นตอนนี้ล้มเหลว ให้ลองอีกครั้ง โดยใช้กระดาษสีขาวธรรมดา ดูข้อมูลเพิ่มเติมในคู่มือผู้ใช้

้ทิ้งหรือนำหน้าสำหรับปรับดำแหน่งกลับมาใช้อีกครั้ง

**a** Press **OK** at each of the prompts on the control panel to start print cartridge alignment.

The alignment may take a few minutes.

**b** After the page prints, alignment is complete. Check the color graphics display for the status, and then press **OK**. If it fails, try again with plain white paper. See the User Guide for more information.

Recycle or discard the alignment page.

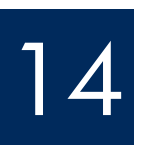

### เปิดคอมพิวเตอร์

Turn on your computer

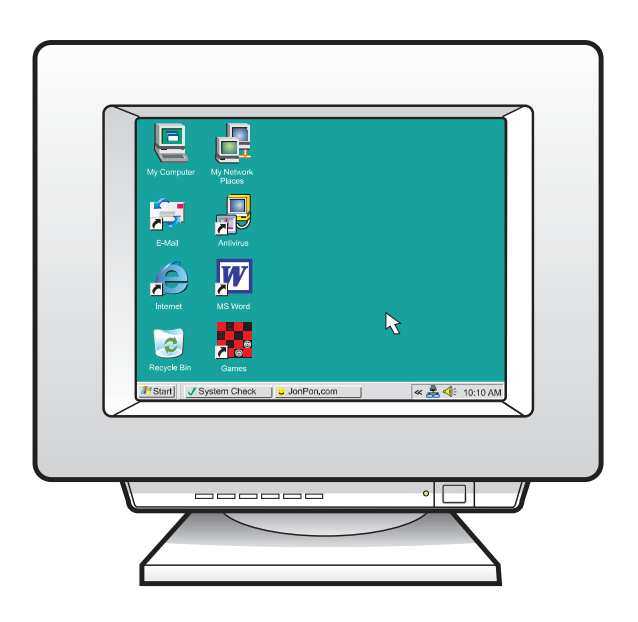

- **ก** เปิดคอมพิวเตอร์ ล็อกอินถ้าจำเป็น และรอให้หน้าจอเดสก์ท็อป ปรากฏขึ้น
- ข ปิดโปรแกรมใดๆ ที่เปิดค้างไว้
- **a** Turn on your computer, login if necessary, and then wait for the desktop to appear.
- **b** Close any open programs.

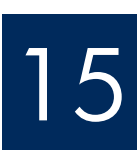

Choose ONE connection type (A or B)

# A:การเชื่อมต่อ USB - อย่าเพิ่งเชื่อมต่อในตอนนี้

#### A: USB Connection - Do not connect yet.

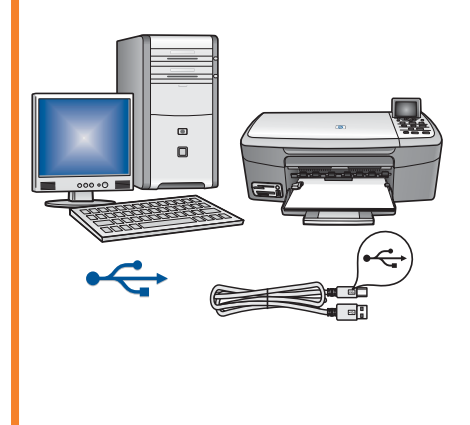

ใช้การเชื่อมต่อประเภทนี้ หากท่านต้องการเชื่อมต่ออุปกรณ์เข้ากับคอมพิวเตอร์หนึ่ง เครื่อง **(โปรดอย่าเชื่อมต่อสายจนกว่าชอฟต์แวร์จะมีข้อความแนะนำให้ต่อ)** อุปกรณ์ที่ต้องใช้:สายเคเบิล USB สำหรับการเชื่อมต่อ USB โปรดไปที่หัวข้อ A (หน้า 9) เพื่อดดำแนะนำ

สำหรับการเชื่อมต่อ USB โปรดไปที่หัวข้อ A (หน้า 9) เพื่อดูคำแนะนำ

Use this connection type if you want to connect the device directly to one computer. **(Do not connect until the software instructs you to.)** Equipment needed: USB cable. **For a USB connection, go to Section A (page 9) for instructions.** 

## B:เครือข่ายอีเธอร์เน็ต (ใช้สาย) B: Ethernet (Wired) Network

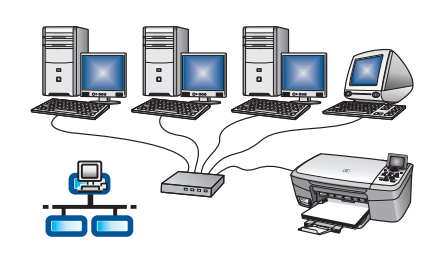

ใช้ประเภทการเชื่อมต่อนี้ หากท่านต้องการเชื่อมต่อด้วยสายเคเบิลอีเธอร์เน็ตระหว่าง อุปกรณ์และเครือข่าย

อุปกรณ์ที่ต้องใช้: ฮับ/เราเตอร์/สวิตช์ และสายเคเบิลอีเธอร์เน็ต สำหรับการเชื่อมต่อสายเคเบิลอีเธอร์เน็ต โปรดไปที่หัวข้อ B (หน้า 11) เพื่อดูคำแนะนำ

Use this connection type if you want an Ethernet cable connection between the device and your network.

Equipment needed: hub/router/switch and Ethernet cable.

For an Ethernet cable connection, go to Section B (page 11) for instructions.

ี<mark>คำถาม:</mark> สำหรับรายละเอียดเกี่ยวกับวิธีการตั้งค่าเครือข่าย โปรดไปที่ www.hp.com/support ป้อน Photosmart 2570 และค<sup>ั</sup>นหา Network Setup (การตั้งค่าเครือข่าย)

Questions: For information on how to set up a network, go to www.hp.com/support, enter Photosmart 2570, and search for Network Setup.

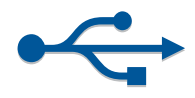

## ส่วน A:การเชื่อมต่อ USB Section A: USB Connection

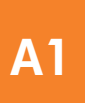

## เลือกแผ่นซีดีที่ถูกต้อง

## Choose the correct CD

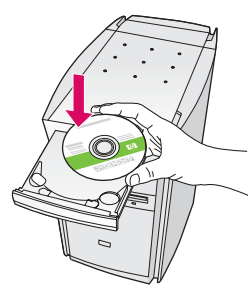

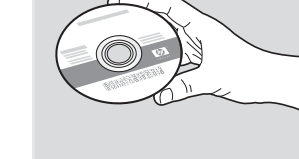

#### ผู้ใช้ Windows:

#### Windows Users:

ถ้าหน้าจอเริ่มต้นไม่ ปรากฏขึ้น ให้ดับเบิลคลิก ที่ **My Computer** และดับเบิลคลิกที่ **ไอคอน CD-ROM** จากนั้นดับเบิลคลิกที่ setup.exe

If the startup screen does not appear, double-click **My Computer**, double-click the **CD-ROM** icon, and then double-click **setup.exe**.

#### ผู้ใช้ Macintosh:

**ก** ระบุดำแหน่งของแผ่นซีดี HP All-in-One **Macintosh** ข ดำเนินการต่อในหน**้าถัดไป** 

#### **Macintosh Users:**

- a Locate the HP All-in-One Macintosh CD.
- **b** Continue to the next page.

- **ก** ใส่แผ่นชีดี HP All-in-One **Windows**
- ข ปฏิบัติตามคำแนะนำบนหน้าจอ เพื่อติดตั้งซอฟต์แวร์
- ค ในหน้าจอ Connection Type (ประเภทการเชื่อมต่อ) ให้ตรวจสอบว่าได้เลือก directly to the computer (เชื่อมต่อกับ คอมพิวเตอร์โดยตรง)ดำเนินการต่อในหน้าถัดไป
- a Insert the HP All-in-One Windows CD.
- **b** Follow the onscreen instructions to install the software.
- c On the **Connection Type** screen, make sure to select **directly to this computer**. Continue to the next page.

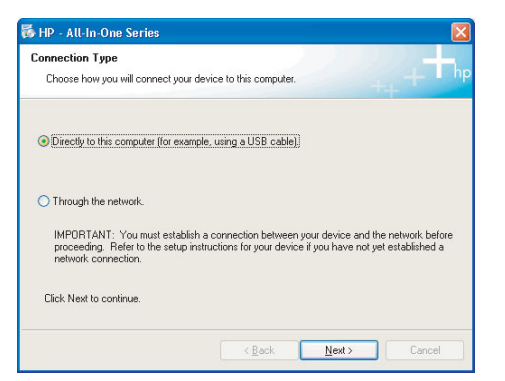

## Connect the USB cable

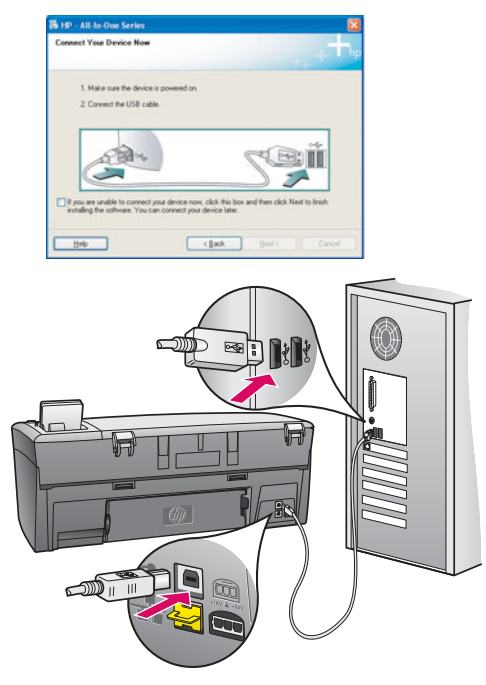

#### ผู้ใช้ Windows:

- ก ปฏิบัติตามคำแนะนำบนหน้าจอ จนกระทั่งมี ข้อความระบุว่าให้เชื่อมต่อสายเคเบิล USB (ชึ่งอาจใช้เวลาหลายนาที) เมื่อคำแนะนำนี้ปรากฏขึ้น ให้ต่อสาย USB เข้า กับพอร์ตที่ด้านหลังของเครื่อง HP All-in-One จากนั้นต่อเข้ากับ พอร์ต USB ใดก็ได้ ของเครื่องคอมพิวเตอร์
- ข ปฏิบัติตามคำแนะนำบนหน<sup>้</sup>าจอดำเนินการใน หน้าจอ Sign Up Now (ลงทะเบียน) จนเสร็จสมบูรณ์

#### Windows Users:

**a** Follow the onscreen instructions until you see the prompt to connect the USB cable. (This may take several minutes.)

Once the prompt appears, connect the USB cable to the port on the back of the HP All-in-One, and then to **any USB port** on your computer.

**b** Follow the onscreen instructions. Complete the **Sign up now** screen.

#### ผู้ใช้ Macintosh:

**ก** ต่อสายเคเบิล USB เข้ากับพอร์ตที่ด้านหลังของ เครื่อง

#### **Macintosh Users:**

**a** Connect the USB cable from your computer to the USB port on the back of the device.

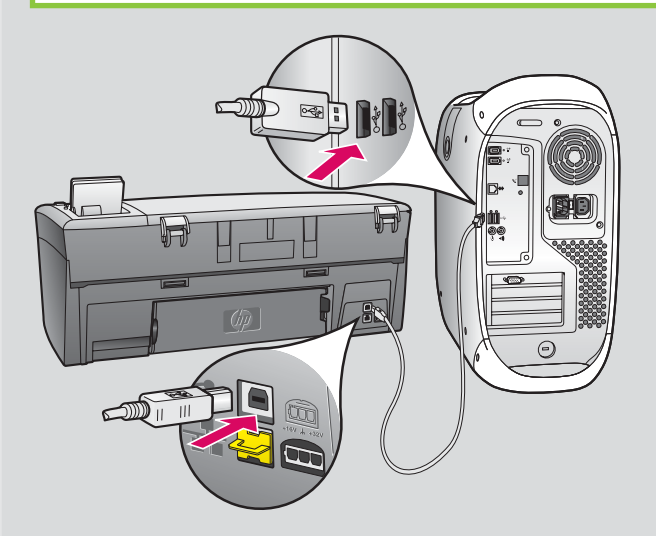

- ข ดับเบิลคลิกที่ไอคอน HP All-in-One Installer
   ด ตรวจสอบว่าท่านได้ดำเนินการตามหน้าจอต่างๆ ทั้งหมดแล้ว รวมถึงหน้าจอช่วยเหลือในการติดตั้ง
- **b** Double-click the **HP All-in-One Installer** icon.
- **c** Make sure you complete all screens, including the Setup Assistant.

# ไปยังส่วนหลังของคู่มือเพื่อทดสอบการถ่ายสำเนา

Go to back of the guide to make a test copy

**A3** 

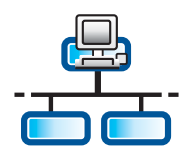

**B1** 

# ี่ส่วน B: เครือข่ายอีเธอร์เน็ต (ใช้สาย) Section B: Ethernet (wired) network

## ้ต่อสายเคเบิลอีเธอร์เน็ต

## Connect the Ethernet cable

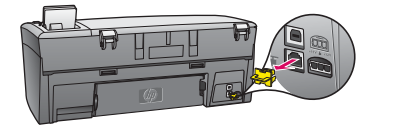

- **ก** นำที่ปิดสีเหลืองออกจากด**้านหลังของอุปกรณ**์
- ข ต่อปลายของสายอีเธอร์เน็ตเข้ากับพอร์ตอีเธอร์เน็ตที่ด้านหลังของอุปกรณ์
- ค เชื่อมต่อปลายอีกด้านของสายเคเบิลอีเธอร์เน็ตเข้ากับฮับ/เราเตอร์/สวิตช์หาก สายเคเบิลยาวไม่พอ ท่านสามารถซื้อสายที่ยาวขึ้นได้

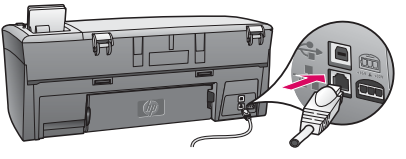

- ้**ข้อควรทราบ:** อย่าต่อสายเคเบิลอีเธอร์เน็ตเข้ากับเคเบิลโมเด็ม ้ท่านจะต้องมีเครือข่ายที่ทำงานอยู่หากท่านเชื่อมต่อสายเคเบิล USB แล้ว โปรดอย่า เชื่อมต่อสายอีเธอร์เน็ต
- **a** Remove the yellow plug from the back of the device.
- **b** Connect one end of the Ethernet cable to the Ethernet port on the back of the device.
- **c** Connect the other end of the Ethernet cable to the hub/router/switch. If the cable is not long enough, you can purchase a longer cable.

Important: Do not connect the Ethernet cable to a cable modem. You must have a working network. If you already connected the USB cable, do not connect the Ethernet cable.

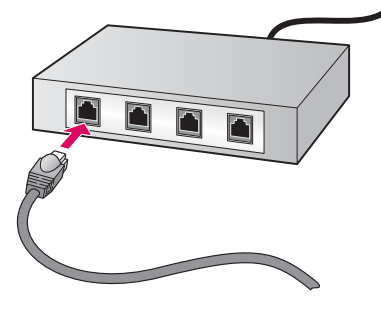

**B2** 

## เลือกแผ่นซีดีที่ถูกต้อง

Choose the correct CD

#### ผู้ใช้ Windows:

**ก** ใส่แผ่นซีดี HP All-in-One Windows

#### Windows Users:

a Insert the HP All-in-One Windows CD.

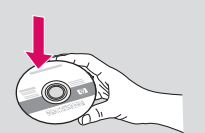

- ผู้ใช้ Macintosh:
- **ก** ใส่แผ่นซีดี HP All-in-One Macintosh

#### **Macintosh Users:**

a Insert the HP All-in-One Macintosh CD.

### Continued

ตอ

ถ้าหน้าจอเริ่มต้นไม่ปรากฏขึ้น ให้ดับเบิลคลิกที่ My Computer และดับเบิลคลิกที่ไอคอน CD-ROM จากนั้นดับเบิลคลิกที่ setup.exe

If the startup screen does not appear, double-click **My Computer**, double-click the **CD-ROM** icon, and then double-click **setup.exe**.

| Connection Type                                                                  |                                                                                                    |
|----------------------------------------------------------------------------------|----------------------------------------------------------------------------------------------------|
| Choose how you will connect yo                                                   | ur device to this computer.                                                                                                    |
| O Directly to this computer (for ex                                              | angle, using a USB cable)                                                                                                    |
| Through the network.                                                             |                                                                                                    |
| IMPORTANT You must estal<br>proceeding. Refer to the setu<br>network connection. | slah a connection between your device and the network before<br>a instructions for your device if you have not yet established a |
| Click Neel to continue.                                                          |                                                                                                    |
|                                                                                  | Contact Set                                                                                                    |

#### ผู้ใช้ Windows:

- ข ปฏิบัติตามคำแนะนำบนหน้าจอ เพื่อติดตั้งซอฟต์แวร์
- ค ในหน้าจอ Connection Type (ประเภทการเชื่อมต่อ) ให้ตรวจสอบว่าได้เลือก through the network
- (เชื่อมต่อผ่านเครือข่าย) ปฏิบัติตามคำแนะนำบน หน้าจอ
- ง ท่านต<sup>้</sup>องเลือก unblock (ยกเลิกการบล็อก) หรือ accept (ยอมรับ) บนข้อความไฟร์วอลล์ทั้งหมด มิฉะนั้นการติดตั้งจะล้มเหลว ปฏิบัติตามคำแนะนำ บนหน้าจอทั้งหมดดำเนินการต่อในหน้าถัดไป

#### Windows Users:

- **b** Follow the onscreen instructions to install the software.
- c On the Connection Type screen, make sure to select through the network. Follow the onscreen instructions.
- **d** You must choose **unblock** or **accept** on all firewall messages or setup will fail. Follow all onscreen instructions. Continue to the next page.

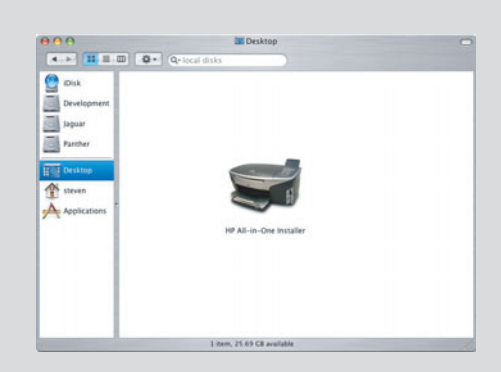

#### ผู้ใช้ Macintosh:

- ข ดับเบิลคลิกที่ไอคอน HP All-in-One Installer
- ด ตรวจสอบว่าท่านได้ป้อนข้อมูลในหน้าจอทั้งหมด รวมถึงหน้าจอช่วยเหลือในการติดตั้ง ดำเนินการ ต่อในหน้าถัดไป

#### **Macintosh Users:**

- b Double-click theHP All-in-One Installer icon.
- c Make sure you complete all screens, including the Setup Assistant. Continue to the next page.

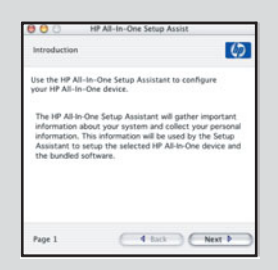

**คำถาม:** โปรแกรมป้องกันไวรัสหรือไฟร์วอลล์อาจขัดขวางการติดตั้งซอฟต์แวร์ สำหรับรายละเอียด ให้ไปที่ www.hp.com/support ป้อน Photosmart 2570 แล้วค้นหา Firewalls (ไฟร์วอลล์)

**Questions**: Anti-virus or firewall programs can block software installation. For details, go to **www.hp.com/support**, enter **Photosmart 2570**, and then search for **Firewalls**.

## Install software on additional computers

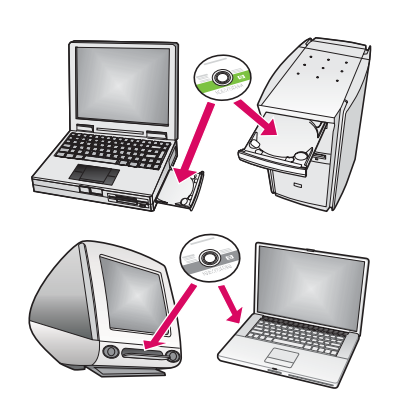

หากท่านมีเครื่องคอมพิวเตอร์เครื่องอื่นอยู่ในเครือข่าย ให้ติดตั้งซอฟต์แวร์ HP All-in-One ในคอมพิวเตอร์แต่ละเครื่อง เลือกแผ่นซีดี HP All-in-One ที่ถูกต้องสำหรับการติดตั้งแต่ละครั้ง ปฏิบัติตามคำแนะนำบนหน้าจอ ตรวจสอบว่าท่านได้เลือกประเภทการเชื่อมต่อระหว่างเครือข่าย และเครื่อง HP All-in-One (ไม่ใช่ระหว่างเครื่องคอมพิวเตอร์และเครือข่าย)

If you have additional computers on your network, install the HP All-in-One software on each computer. Choose the correct HP All-in-One CD for each installation. Follow the onscreen instructions. Make sure that you choose the connection type between the network and your HP All-in-One (not between your computer and the network).

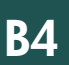

# ไปยังหน้าสุดท้ายเพื่อทดสอบการถ่ายสำเนา

Go to the last page to make a test copy

# การแก้ไขปัญหาเบื้องต<sup>้</sup>น Troubleshooting

**ปัญหา:** ข้อความ **Carriage Jam** (แคร่ตลับหมึกติด) ปรากฏขึ้น ว**ิธีแก้ไข:** เปิดฝาครอบ นำเทปออกจากภายในปิดเครื่อง และรอประมาณหนึ่งนาทีจากนั้นจึงเปิด เครื่องอีกครั้ง

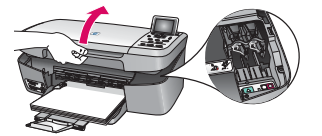

Problem: A Carriage Jam message appears.

Action: Open the access door. Remove the tape from inside the device. Turn the power off, and then wait one minute. Turn the power on again.

B3

# การแก้ไขปัญหาเบื้องต<sup>้</sup>น Troubleshooting

|                                                                                                    | <b>ปัญหา:</b> ทานไมพบหนาจอทีแจงใหตอสายเคเบิล USB<br>ว <b>ิธีแก้ไข:</b> นำแผ่นซีดี HP All-in-One <b>Windows</b> ออก จากนั้นใส่กลับคืนอีกครั้งโปรดอ่านหัวข <sup>้</sup> อ A |
|----------------------------------------------------------------------------------------------------|----------------------------------------------------------------------------------------------------|
| B HP - All-In-One Series                                                                                                    |                                                                                                    |
| Connend You Device Non<br>1 Made sum the device provided on,<br>2 Connend the USB cable                                                                                                    |                                                                                                    |
|                                                                                                    |                                                                                                    |
| part and the correct put derive non- cities file to and then cities. Non-to been inside the software to be the software to be the software to be the software to be an and the software to be an and the software to be an an and the software to be an an and the software to be an an an and the software to be an an an an an an an an an an an an an | Problem: You did not see the screen prompting you to connect the USB cable.                                                                                               |
|                                                                                                    | Action: Remove, and then re-insert the HP All-in-One Windows CD. Refer to Section A.                                                                                      |

ปัญหา: หน้าจอ Microsoft Add Hardware screen (เพิ่มฮาร์ดแวร์) จะปรากฏขึ้น วิธีแก้ไข: คลิก Cancel (ยกเลิก) ดึงสายเคเบิล USB ออก แล้วใส่แผ่นซีดี HP All-in-One Windows เข้าไปโปรดอ่านหัวข้อ A

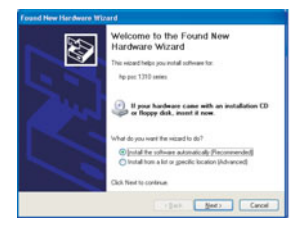

**Problem:** The **Microsoft Add Hardware screen** appears. **Action:** Click **Cancel**. Unplug the USB cable, and then insert the HP All-in-One **Windows** CD. Refer to Section A.

**ปัญหา:** หน้าจอ Device Setup Has Failed To Complete (การตั้งค่าอุปกรณ์ไม่เสร็จสมบูรณ์) ปรากฏขึ้น

้ว**ิธีแก้ไข:** ตรวจสอบว่าแผ่นปิดแผงควบคุมถูกใส่ไว้อย่างแน่นหนา ถอดปลั๊กของ HP All-in-One และต่อกลับเข้าที่ ตรวจสอบการเชื่อมต่อทั้งหมด ตรวจสอบว่าได้ต่อสายเคเบิล USB เข้ากับ คอมพิวเตอร์แล้ว ห้ามต่อสายเคเบิล USB เข้ากับแป้นพิมพ์หรือฮับที่ไม่มีไฟอยู่ โปรดอ่านหัวข้อ A

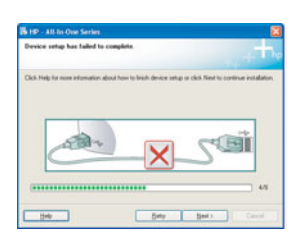

Problem: The Device Setup Has Failed To Complete screen appears.

**Action:** Verify that the control panel faceplate is firmly attached. Unplug the HP All-in-One and plug it in again. Check all connections. Make sure the USB cable is plugged into the computer. Do not plug the USB cable into a keyboard or non-powered hub. Refer to Section A.

## พิมพ์สำเนาทดสอบ

ก

ข

ค

J

์ ตอนนี้ท่านติดตั้ง HP All-in-One เสร็จแล้ว ก็ถึงเวลาที่จะใช้งาน พิมพ์สำเนาภาพถ่ายที่ท่านโปรดปราน

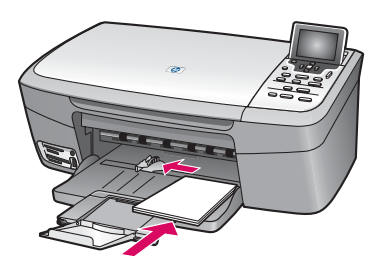

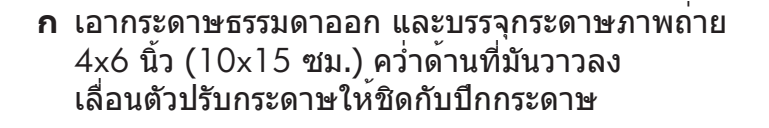

ข ค้นหาภาพถ่ายขนาด 4x6 นิ้ว (10x15 ซม.)

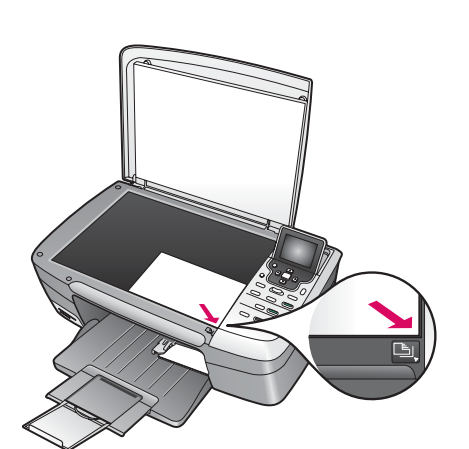

ค วางภาพถ่าย (คว่ำด้านหน้าลง) ไว้ที่มุมขวาของกระจก ตรวจสอบว่าขอบด้านยาวของภาพถ่ายอยู่ตรงกับแนว กระจก ปิดฝาครอบ

ง กดปุ่ม เริ่มทำสำเนาสี

HP All-in-One จะถ่ายสำเนาภาพถ่ายต<sup>ั</sup>นฉบับของท่าน

 ๎ๅ หากต้องการข้อมูลเพิ่มเดิมเกี่ยวกับการพิมพ์ภาพถ่ายจากการ์ด
 ๋ๅ หน่วยความจำและคุณลักษณะอื่นๆ โปรดดูคู่มือผู้ใช้และวิธีใช้ทาง ออนไลน์ สำหรับความช่วยเหลือเพิ่มเดิม โปรดดู www.hp.com/ support

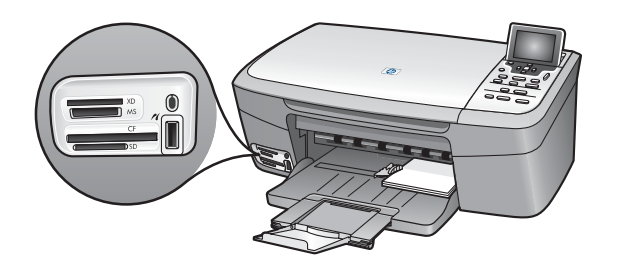

লা (াম) কা

พิมพ์ด้วยกระดาษที่อย่างน้อย 50% ทำจากเส้นใยกระดาษที่นำกลับมาใช้ใหม่ โดยมีอย่างน้อย 10% เป็นกระดาษใช้แล้ว © Copyright 2005 Hewlett-Packard Development Company, L.P. Printed in [].

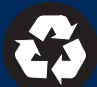

### Print a test copy

a

b

С

d

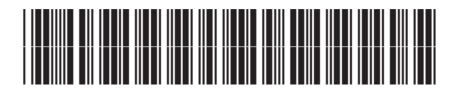

Q7211-90285

Now that you have finished setup, it is time to use your HP All-in-One. Make a copy of a favorite photo.

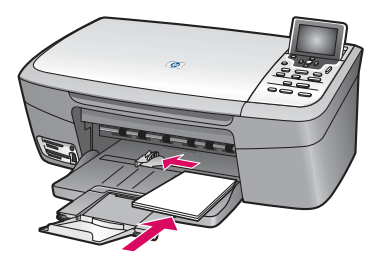

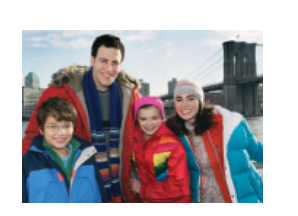

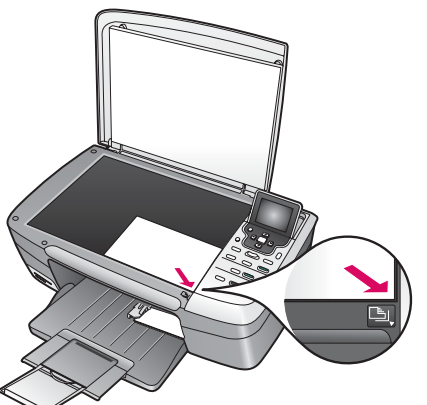

- a Remove the plain white paper and load the 4 x 6 in (10x15 cm) photo paper. Place the paper glossy side down. Move the paper adjusters next to the stack of paper.
- **b** Find a 4x6 in (10x15 cm) photo.
- **c** Place the photo (face down) on the right front corner of the glass. Make sure the long edge of the photo is along the front of the glass. Close the lid.

d Press the Start Copy Color button.

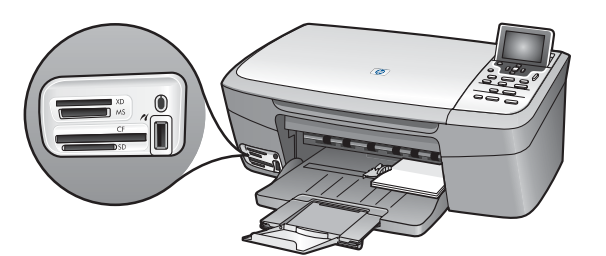

ആ

- The HP All-in-One makes a copy of your original photo.
- To learn about printing photos from memory cards and other features, see the User Guide and online help. For additional help, see **www.hp.com/support**.

Printed on at least 50% total recycled fiber with at least 10% post-consumer paper. © Copyright 2005 Hewlett-Packard Development Company, L.P. Printed in [].

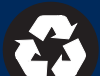